KIKP2.90R10

# 2024年4月一介護報酬改定対応版

<対応内容(ききょう Plan)>

本書では、バージョンアップの主な対応内容について説明します。

<目次>

| 1. | 個人台帳 指定を受けた居宅支援事業所の介護予防支援の入力に対応 | . 2 |
|----|---------------------------------|-----|
| 2. | 過少サービス減算 単独加算項目への変更に対応          | . 3 |
| З. | サテライト体制未整備減算 単独加算項目への変更に対応      | . 4 |
| 4. | 送迎減算 新設に対応                      | . 5 |
| 5. | 遠隔死亡診断補助加算 新設に対応                | . 6 |
| 6. | 受信データ印刷 原案作成委託料の印刷に対応           | . 8 |
| 7. | 外部データ連携 サービス反映の不具合を修正           | . 8 |

※ 本書には、異なるシステム(サービス種)の画面を用いて説明している箇所があります。 お使いのシステムやサービス種に読み替えてご覧ください。

### 1. 個人台帳 指定を受けた居宅支援事業所の介護予防支援の入力に対応

個人台帳>居宅支援事業所について、居宅介護支援事業所が指定を受けて介護予防支援を行う場合の 入力に対応しました。

指定を受けた居宅介護支援事業所の介護予防支援を利用する利用者については、 「介護/予防・総合事業」から「予防・総合事業(介護予防支援事業所)」を選択して登録してください。

| 甘士桂却                                                                                        | 《 居宅支援事業所 》 ※ この情報は他のシステムと共有しています                                                                                                    |                |
|---------------------------------------------------------------------------------------------|----------------------------------------------------------------------------------------------------|----------------|
| 本人情報                                                                                        | No.介/予         事業所名         事業所番号         有効期間         委託           1         予防(へ)         足球(へ)         足球(へ)         日本         1/2046670000         0.6/4/1         6                                                                                                    | 新規(N)          |
| 家族情報                                                                                        |                                                                                                    | TE(R)          |
| 利用料                                                                                         |                                                                                                    | 训除( <u>D</u> ) |
| <ul> <li>契約情報</li> <li>事業所契約履歴</li> <li>居宅レセプト履歴</li> <li>利用者契約額履歴</li> <li>介護保険</li> </ul> | 居宅介護支援事業所/地域包括支援センター(介護予防支援事業所)           介護/予防・<br>於合事業:<br>予防・総合事業(介護予防支援事業所)<br>事業所番号:<br>子族: 公会主要求研究支援事業所)<br>事業所番号:<br>予防・総合事業(介護予防支援事業所)<br>事業所番号:<br>予防・総合事業(介護予防支援事業所)<br>予防・総合事業(介護予防支援事業所)<br>予防・総合事業(介護予防支援事業所)<br>予防シスロート<br>市設定参照<br>所設定参照<br>予策所名:<br>居-毛介護支援事業所のなわり | 録(S)<br>(B)    |
| 介護保険証<br>居宅支援事業所<br>負担割合証<br>社福軽減確認証                                                        | 期間: 今和 ・ 6 年 4 月 1 日<br>届出年月日: 今和 ・ 年 月 1 日<br>のいては、「予防・総合事業(介護予防支援事業<br>を選択してください。                                                                                                    | iに<br>美所)」     |

| 固人台帳>居宅  | 支援事業所の上部の表の「介        | ・/予」欄には     | 、、以下のように表示さ | れます。 |
|----------|----------------------|-------------|-------------|------|
| 「予防・総合事業 | 美(地域包括支援センター)」を      | 選択した場合      | ì           |      |
| No. 介/予  | 事業所名                 | 事業所番号       | 有効期間        | 委託   |
| 予防(地)    | すすらん地域包括支援センター       | 9876543210  | R 6/4/1~    | 0    |
|          | -<br>  「予防 (地)」と表示され | <b>ぃます。</b> |             |      |
|          |                      |             |             |      |
| 「予防·総合事業 | ミ(介護予防支援事業所)」を選      | 選択した場合      |             |      |
| No. 介/予  | 事業所名                 | 事業所番号       | 有効期間        | 委託   |
| 1 予防(介)  | 居宅介護支援事業所ひまわり<br>    | 1234567890  | R 6/4/1~    |      |
|          | - 「予防 (介)」と表示され      | ぃます。        |             |      |
|          |                      |             |             |      |

## 2. 過少サービス減算 単独加算項目への変更に対応

改正にともない、「過少サービス減算」が注加減算項目から単独加算項目に変更になりました(令和6年 4月分から)。

令和6年4月以降に「過少サービス減算」を算定する場合は、「単独加算項目」から入力を行ってください。

| 令和 6年 4月 区分: 介護 利用者番号: 0000000                                                       | 001 氏名:ききょう 浩二                                       | ★閉じる(_)                 |
|--------------------------------------------------------------------------------------|------------------------------------------------------|-------------------------|
| 予定 実績                                                                                |                                                      |                         |
| サービス種別 事業所名 基本項目<br>73:小多機能 小規模多機能ホームき 小規模多機能 1                                      | 日割り期間<br>1                                           | 単位数 対象外<br>7321単位       |
|                                                                                      |                                                      | <b>齏</b> 削除( <u>D</u> ) |
| サービス種別: 73 小規模多機能型居宅介護 (短期利用以外                                                       | ·) 🔽                                                 | ▶ 追加(A)                 |
| 事業所名:     小規模多機能ホームききょう       基本項目:     11111       小規模多機能1 1                        | <br>「過少サービス減算」が<br>項目になりました。                         | 単独加算 日 変更(U) 入カクリア(L)   |
| <br>                                                                                 | [は適用日]                                               |                         |
| 注加減算項目<br>口定員超過<br>「小多機能超」<br>「小多機能超」<br>「小多機能超」<br>「小多機能超」                          | 3<br>型高齢者虐待防止未実施減算11<br>型業務継続計画未策定減算11<br>週過少サービス減算  | 適用日・回/日数  ^ 詳細入力        |
| □ 特別地域/<br>□ 小多機能型<br>□ 小多機能型<br>□ 小多機能型<br>□ 小多機能型<br>□ 小多機能型<br>□ 小多機能型<br>□ 小多機能型 | ○規模多機能型居毛介護加昇<br>型小規模事業所加算<br>型中山間地域等提供加算<br>算1 ▼ 単位 | 数: 7321( 0)単位           |

ワンポイント

令和6年3月以前と4月以降のサービス利用票・提供票等で、「過少サービス減算」の表記が変わります。

·令和6年3月以前

| 令和 6年 3月分<br>区分支給限度管理                                                                                                    | ·利用者負                                                                            | 自担計算                                                          | 基本サービスコード。<br>合成コードとして記載        | と一体化し、<br>載されます。                |                                 |          |                                                           |                                         |                         |      |
|----------------------------------------------------------------------------------------------------|----------------------------------------------------------------------------------|---------------------------------------------------------------|---------------------------------|---------------------------------|---------------------------------|----------|-----------------------------------------------------------|-----------------------------------------|-------------------------|------|
| 事業所名                                                                                                    | 事業所番号                                                                            | サービス内容/種類                                                     | サービス<br>コード                     | 単位数                             | 割引後<br>率% 単位                    | 回数<br>日数 | サービス<br>単位/金額                                             | 給付管理<br>単位数                             | 重類支給限度<br>基準を超える<br>単位数 |      |
| ♪規模多機能ホーム<br>ききょう                                                                                                    | 0987654321                                                                       | 小規模多機能11・<br>過少                                               | 731113                          | 7296                            |                                 | 1        | 7296                                                      | 7296                                    |                         |      |
|                                                                                                    |                                                                                  |                                                               | 区分支給<br>限度基準額<br>(単位)           |                                 | 167                             | 5 合計     | 7296                                                      | 7296                                    | 0                       |      |
|                                                                                                    |                                                                                  |                                                               |                                 |                                 | •                               |          |                                                           |                                         |                         |      |
| 令和 6年 4月分                                                                                                    |                                                                                  |                                                               | ų                               | ナーヒ                             | ごス利用                            | 票別       | 表                                                         |                                         |                         |      |
| 令和 6年 4月分<br>区分支給限度管理                                                                                                    | · 利用者                                                                            | 負担計算                                                          | <b>+</b>                        | t—Ŀ                             | ごス利月                            | 票別       | <b>表</b>                                                  | 給付管理                                    | 減算が別行で記載され              | nます。 |
| 令和 6年 4月分<br>区分支給限度管理<br>事業所名                                                                                                    | • 利用者                                                                            | <b>負担計算</b><br>サービス内容/種類                                      | <b>サ</b> ービス<br>コード             | ナー ヒ<br><sup>単位数</sup>          | ごス利月<br>割引後<br>率% 単位            |          | <b>表</b><br>サービス<br>単位/金額                                 | 給付管理<br>単位数                             | 減算が別行で記載され              | れます。 |
| <ul> <li>令和 6年 4月分</li> <li>区分支給限度管理</li> <li>事業所名</li> <li>小規模多機能ホーム</li> <li>ききょう</li> </ul>                                                                 | ■•利用者<br>■業所番号                                                                   | <b>負担計算</b><br>サービス内容/種類<br>小規模多機能11                          | サービス<br>コード<br>731111           | ナーヒ<br><sup>単位数</sup><br>10458  | ごス利月<br><sup>割引後</sup><br>率% 単位 |          | 表<br><sup>サービス</sup><br>単位/金額<br>10458                    | 給付管理<br>単位数<br>10458                    | 減算が別行で記載され              | れます。 |
| <ul> <li>令和 6年 4月分</li> <li>区分支給限度管理</li> <li>事業所名</li> <li>小規模多機能ホーム</li> <li>さきょう</li> <li>小規模多機能ホーム</li> <li>さきょう</li> </ul>                                | - 利用者<br>事業所番号<br>0987654321<br>0987654321                                       | <b>負担計算</b><br>サービス内容/種類<br>小規模多機能11<br>小多機能型過少サー<br>ビス減算     | サービス<br>コード<br>731111<br>738200 | ナーヒ<br><sup>単位数</sup><br>10458  | ご ス 利 月<br>割引後<br>率% 単位         |          | サービス<br>単位/金額<br>10458<br>-3137                           | 給付管理<br>単位数<br>10458<br>-3137           | 減算が別行で記載され              | れます。 |
| <ul> <li>令和6年4月分</li> <li>区分支給限度管理</li> <li>事業所名</li> <li>小規模多機能ホーム</li> <li>さきょう</li> <li>小規模多機能ホーム</li> <li>さきょう</li> <li>小規模多機能ホーム</li> <li>さきょう</li> </ul> | <ul> <li>•利用者1</li> <li>事業所番号</li> <li>0987654321</li> <li>0987654321</li> </ul> | <b>負担計算</b> サービス内容/種類 小規模多機能111 小多機能型過少サー ビス減算 小規模多機能型居宅 介護合計 | +<br>コード<br>731111<br>738200    | ナー L<br><sup>単位数</sup><br>10458 |                                 |          | 表<br><sup>サービス</sup><br>単位/全額<br>10458<br>-3137<br>(7321) | 給付管理<br>単位数<br>10458<br>-3137<br>(7321) | 減算が別行で記載され              | れます。 |

## 3. サテライト体制未整備減算 単独加算項目への変更に対応

改正にともない、「サテライト体制未整備減算」が加減算項目から単独加算項目に変更になりました (令和6年4月分から)。

令和6年4月以降に「サテライト体制未整備減算」を算定する場合は、「単独加算項目」から入力を 行ってください。

| 令和 6年 4月 区分: 介護 利用者                                             | 番号: 000000001 氏名:                                                   | ききょう 浩二                      | -                  | ★閉じる( <u>c</u> )        |
|-----------------------------------------------------------------|---------------------------------------------------------------------|------------------------------|--------------------|-------------------------|
| 予定実績                                                            |                                                                     |                              |                    |                         |
| サービス種別 事業所名<br>77:看多機 小規模多機能ホームき                                | 基本項目<br>看護小規模11                                                     | 日割り期間                        | 単位数 対象外<br>12074単位 |                         |
|                                                                 |                                                                     |                              |                    | <b>會</b> 削除( <u>D</u> ) |
| サービス種別: <mark>77 複合型サービス (看護)</mark>                            | 視模多機能型居宅介護)                                                         | <b>•</b>                     |                    | ┣━ 追加(Д)                |
| 事業所名:     小規模多機能ホームききょ       基本項目:     11111       看護小規模1     1 | <del>う 2号館</del><br>「サテラ<br>単独加算                                    | イト体制未整備<br>尊項目になりま           | 減算」が<br>した。        | ■ 変更(U) 入力クリア(L)        |
|                                                                 | ※の単独加算は適用日                                                          | 奴/日数等を詳細入力                   | 」画面にて入力します_        |                         |
| 注加減算項目<br>□定員超過<br>□人員欠如                                        | 単独加算項目<br>ロ看護小規模高齢者虐待問<br>ロ看護小規模業務継続計<br>ロ看護小規模業務継続計<br>ロ看護小規模温のサービ | 防止未実施減算11<br>画未策定減算11<br>フ減算 | 適用日・回/日            | <b>数</b> ^ 詳細入力         |
|                                                                 | □看護小規模サテライト<br>□特別地域看護小規模多利<br>□看護小規模小規模事業                          | 本制未整備減算<br>機能型居宅介護加算<br>所加算  |                    | v                       |
| □ <b>独自加算報酬を算定する</b> 看護小規模市                                     | 町村独自加算1                                                             | 単位                           | 位数: 12074( 0)      | )単位                     |

## 

令和6年3月以前と4月以降のサービス利用票・提供票等で、「サテライト体制未整備減算」の表記が変わります。

•令和6年3月以前

| 事業所名                                                                                                    | 事業所番号                                                   | サービス内容/種類                                                                           | サービス<br>コード                      | 単位数                        | 割引領<br>率% 単1                               | 1 回数<br>1 立数 日数           | サービス<br>単位/金額                                          | 給付管理<br>単位数                             | 基準を超える<br>単位数<br>基 |     | _        |     |              |   |
|----------------------------------------------------------------------------------------------------|---------------------------------------------------------|-------------------------------------------------------------------------------------|----------------------------------|----------------------------|--------------------------------------------|---------------------------|--------------------------------------------------------|-----------------------------------------|--------------------|-----|----------|-----|--------------|---|
| 規模多機能ホーム<br>きょう 2号館                                                                                                    | 0987654321                                              | 看護小規模11 <mark>・サ</mark><br>未                                                        | 771311                           | 12065                      |                                            | 1                         | 12065                                                  | 12065                                   |                    |     |          |     |              |   |
|                                                                                                    |                                                         |                                                                                     | 区分支給<br>限度基準額<br>(単位)            |                            | 16                                         | 765 at                    | 12065                                                  | 12065                                   | 0                  |     |          |     |              |   |
| ·和6年4月以降<br><sup>令和6年4月分</sup> サービス利用票別表                                                                                                    |                                                         |                                                                                     |                                  |                            |                                            |                           |                                                        |                                         |                    |     |          |     |              |   |
| 令和 6年 4月分<br><b>区公支給限度管理</b>                                                                                                    | ,利田孝                                                    | 各扣計管                                                                                |                                  | サー                         | ビス利                                        | 用票別                       | 丨表                                                     |                                         |                    |     |          |     |              | _ |
| 令和 6年 4月分<br>区分支給限度管理<br>事業所名                                                                                                    | • 利用者                                                   | <b>負担計算</b><br>サービス内容/種類                                                            | サービス<br>コード                      | サー<br><sup>単位数</sup>       | ビス利<br>割引<br><sup>本%単</sup>                |                           | <b>リ表</b><br>サービス<br>単位/金額                             | 給付管理<br>単位数                             | 減算                 | が別行 | で記載      | 載され | ます。          | 7 |
| <ul> <li>令和 6年 4月分</li> <li>区分支給限度管理<br/>事業所名</li> <li>小規模多機能ホーム<br/>ききょう 2号館</li> </ul>                                                                                                    | • <b>利用者</b><br>事業所番号<br>0987654321                     | <b>負担計算</b><br>サービス内容/種類<br>看護小規模11                                                 | サービス<br>コード<br>771111            | サー<br>単位数<br>12447         | ビス利<br>割引<br>率%単                           |                           | <b>リ表</b><br>サービス<br>単位/金額<br>12447                    | 給付管理<br>単位数<br>12447                    | 減算                 | が別行 | で記載<br>  | 載され | ます。          |   |
| <ul> <li>令和 6年 4月分</li> <li>区分支給限度管理</li> <li>事業所名</li> <li>小規模多機能ホーム</li> <li>さきょう 2号館</li> <li>小規模多機能ホーム</li> <li>ききょう 2号館</li> </ul>                                                                         | • <b>利用者</b> 1<br>事業所番号<br>0987654321<br>0987654321     | <b>負担計算</b><br>サービス内容/種類<br>看護小規模11<br>看護小規模サテライ<br>ト体制未整備減算                        | サービス<br>ュード<br>771111<br>778202  | サ—<br>単位数<br>12447         | ビス利<br><sup> 割引後</sup><br><sup> 率%</sup> 単 | 用票別<br>▲ 回数<br>位数 B数<br>1 | <b>リ表</b><br><sup>サービス</sup><br>単位/金額<br>12447<br>−373 | 給付管理<br>単位致<br>12447<br>-373            | 減算                 | が別行 | ·で記載<br> | 載され | <i>、</i> ます。 |   |
| <ul> <li>令和 6年 4月分</li> <li>区分支給限度管理</li> <li>事業所名</li> <li>小規模多機能ホーム</li> <li>ききょう 2号館</li> <li>小規模多機能ホーム</li> <li>ききょう 2号館</li> <li>小規模多機能ホーム</li> <li>きょう 2号館</li> <li>小規模多機能ホーム</li> <li>きょう 2号館</li> </ul> | •利用者<br>事業所番号<br>0987654321<br>0987654321<br>0987654321 | <b>負担計算</b><br>サービス内容/種類<br>看護小規模11<br>看護小規模サテライ<br>ト体制未整備減算<br>看護小規模多機能型<br>居宅介護合計 | サービス<br>コード<br>7711111<br>778202 | <b>サ</b> —<br>単位数<br>12447 | ビス利<br><sup>割引伯</sup><br>率% 単              |                           | リ表<br>サービス<br>単位/金額<br>12447<br>-373<br>(12074)        | 総付管理<br>単位数<br>12447<br>-373<br>(12074) | 減算                 | が別行 | ·で記載     | 載され | <i>、</i> ます。 |   |

#### 4.送迎減算 新設に対応

A6 通所型サービス(独自)について、「送迎減算」(新設)の入力に対応しました。(令和6年4月から)

#### ■ 入力方法(月額定額の場合)

※月間サービス計画の月間画面の入力を例に説明します。

(1)「予定/実績(月額定額サービス)」の画面から、「送迎減算」にチェックを入れます。

| 令和 6年 4月 区分: 予防 利<br>予定 宝績                               | 用者番号: 0000000004 氏名                                                                                                    | 3: あさがお 和子                            |                        |                     | ★閉じる( <u>c</u> ) |     |
|----------------------------------------------------------|----------------------------------------------------------------------------------------------------|---------------------------------------|------------------------|---------------------|------------------|-----|
| ビス種別   事業所名                                              | 基本項目                                                                                                    | 日割り期間                                 | 単位数                    | 対象外                 | ~                |     |
| サービス種別: 🌆 通所型サービス (?                                     | <u></u><br>全                                                                                                    | ▼ 保険者: 172015:金                       | 金沢市                    |                     | ● FUF:           |     |
| 事業所名:     あさがおデイサービス       基本項目:     1111       通所型独自サート | センター <b>・</b><br>ごス11                                                                                                    |                                       | 給付対象外<br>算定対象外         | ②「詳<br>チュ           | 細入力」に<br>□ ックを入れ | ます。 |
| 注加減算項目<br>口定員超過(1月につぎ)                                   | <ul> <li>※の単独加算は適用日</li> <li>単独加算項目</li> <li>□通所型独自高齢者//</li> <li>□通所型独自業務継続</li> <li>□通所型独自サービス</li> <li>□通所型独自サービス</li> <li>□通所型独自サービス</li> <li>□通所型独自サービス</li> <li>□通所型独自サービス</li> </ul> | ・回数/日数等を詳細入プ                          | り画面にて入:<br>適用<br>※ 未入: | カレます<br>日・回/日数<br>力 | ▲ 詳細入力           |     |
| () [;<br><del>7</del>                                    | 送迎減算」に<br>- ェックを入れます。                                                                                                    | ————————————————————————————————————— | 位数: 16                 | 72( 0)単位            | 立<br>立           |     |

(2)送迎減算を算定する日付をクリックして算定回数を入力します。(往復で算定する場合は、日付を2回クリックします。)入力できましたら「決定」をクリックします。

| 基本項目: 通所型独自サ  | -ビス11                                                 | ✔決定(0)           |
|---------------|-------------------------------------------------------|------------------|
| 単独加算          | 適用日・回数/日数の「決定」た                                       |                  |
| 通所型独自送迎減算     | 13回/8日 (2)「決定」を<br>クリックします。                           | ★閉じる( <u>c</u> ) |
|               |                                                       |                  |
| 通所型独自送迎減算     | ① 日付をクリックして<br>算定回数を入力します。                            | 신고               |
| 利用する日の算定回数    |                                                       |                  |
| 1 2 3 4 5 6 7 | 8 9 10 11 12 13 14 15 18 19 20 21 22 23 24 25 26 27 2 | 8 29 30          |
| 月火水木金土日       |                                                       |                  |
| 2 2           | 2 1 1 2 1 2                                           |                  |

(3)「適用日・回/日数」の表示内容を確認し、「追加」または「変更」をクリックします。

| サービス種別: A6 通所型サービス(独自)<br>事業所名: あさがおデイサービスセンタ | <ul> <li>②「追加」または「変更」を</li> <li>クリックします。</li> </ul>                                                                            |
|-----------------------------------------------|----------------------------------------------------------------------------------------------------|
| 基本項目: 1111 通所型独自サービス11                        | ① 表示内容を確認します。         入カクリア(L)                                                                                                 |
|                                               | の単独加算は適用日・回数/日数等を詳細入力画面 入力します                                                                                                  |
| 注加減算項目<br>口定員超過(1月につぎ)                        | 単独加算項目<br>通所型独自高齢者虐待防止未実施減算11<br>通所型独自業務継続計画未策定減算11<br>通所型独自サービス中山間地域等提供加算<br>通所型独自サービス同一建物減算1<br>通所型独自送迎減算<br>※ <u>13回/8日</u> |

(4) 画面右上の「登録」をクリックし、入力内容を登録します。

#### 5. 遠隔死亡診断補助加算 新設に対応

看護小規模多機能型居宅介護(短期利用以外)について、「遠隔死亡診断補助加算」(新設)の入力に 対応しました。(令和6年4月分から)

「遠隔死亡診断補助加算」を入力する場合は、以下の手順を行ってください。

※ここでは、月間サービス計画の月間画面の入力操作を例に説明します。

#### く手順>

(1)「介護ケアプラン管理」を開き、利用者を選択します。「月間サービス計画」をクリックします。

| 利用者情報管理                                                       |                                                            | テアプラン管理」を                                        | リスト・帳票 設定                |
|---------------------------------------------------------------|------------------------------------------------------------|--------------------------------------------------|--------------------------|
| 金 か さ た な は     詳細検索 条件クリア ■                                  | <b>田ごよ</b><br>ま や ら わ 他  全 <u></u><br>が なか:全行 利用区分:全登録者 基準 | <b>9</b> 。<br>[昱 <u>-11/2]</u><br>日区分:今日 基準日:令和] | ケア ③「月間サービス計画」<br>を開きます。 |
| 担当ケアマネ:<br>利用者番号 ヨミガナ                                         | ②利用者を選択します。                                                | 決定         全選択           要介護度         お知^        | 週間 一括展開                  |
| 0000000001 スミレヨウヨ<br>0000000002 スミレイサム<br>0000000003 レキキョウコウシ | 9 みれ 洋子 女<br>すみれ 勇 男<br>( )ききょう 浩二 ) 女                     | ↑ (安介護1) 介護<br>↑ (東介護3)<br>↑ (東介護3)              | 月間サービス計画                 |
| 0000000004 パワガオガス                                             | コ めさかお 相子 女                                                | 予 要支援1 今月                                        | サービス利用票                  |

(2)年月を選択します。「介護」にチェックがあることを確認し、「決定」をクリックします。

| 令和 6 年 4 月 ◀▶      | © 介護 ── 予防•総合事業                 | 決定 バターン一括展開 |
|--------------------|---------------------------------|-------------|
| 氏名: 0000000 ききょう 浩 |                                 | 変建          |
| - ① 年月を選択します。      | · ②「介護」にチェックが<br>たてこれた (本部) したす |             |
|                    | めることを唯認します。                     | 9999Cary。   |

(3)該当年月に算定する基本サービスや加算を通常通り入力します。「月額定額」をクリックします。

| 要介                                                                                                    | ②「F<br>護3 ク | 額定額」を<br>リックします。<br>     | 限度額     利用       8単位     2 | I可能単位数<br>2567単位<br>実績   | 区分限度内<br>24481単位<br>0単位 | 区分限度超え<br>0単位<br>0単位 | 管理対象外 明細 750単位 0単位 |
|----------------------------------------------------------------------------------------------------|-------------|--------------------------|----------------------------|--------------------------|-------------------------|----------------------|--------------------|
| 月額定額     看護小規模13     福祉用具     ① 基本サービスや加算を       予定     実績     < 証号 ><br>* 給竹外 ¥ 道定外 & 短期入所30日超     詳細入力     削除     全削除     通常通り入力します。 |             |                          |                            |                          |                         |                      |                    |
|                                                                                                    | U           | <u>[火]</u>               | <u>[*]</u>                 | [木]                      | <u>(</u> <u>‡</u> ]     | ( <u>+</u> 1         |                    |
| 1                                                                                                    | -           | 2<br>9:00 看護(看多)         | 3                          | 4<br>9:00 看護(看多)         | 5                       | 0                    |                    |
| 2                                                                                                    | 8           | 9<br>9:00 看護(看多)         | 10                         | 1 1<br>9:00 看護(看多)       | 12                      | 13                   | 14                 |
| 3                                                                                                    | 15          | <b>16</b><br>9:00 看護(看多) | 17                         | <u>18</u><br>9:00 看護(看多) | 19                      | 20                   | 21                 |

(4)「サービス種別」を選択し、事業所名を選択します。基本項目から「遠隔死亡診断補助加算」を 選択します。

| サービス種別<br>77:看多機 | 事業所名 <br> 小規模多機能ホームき | 基本項目<br>看護小規模13 | 日割り期 | 間 単位数<br>25231単位 | 対象外                 |
|------------------|----------------------|-----------------|------|------------------|---------------------|
|                  | ① サービス<br>を選択し       | 種別と事業所名<br>ます。  |      |                  | ③「追加」を<br>クリックします。  |
| サービス種別:          |                      | 現模多機能型居宇介護)     | T    |                  | ■ 追加(A)             |
| 事業所名:            | 小規模多機能ホームききょ         | う<br>・          |      | [                |                     |
| 基本項目:            | 4021 看護小規模遠隔死亡語      | 》断補助加算          |      | (2「遠隔列<br>も選切    | R亡診断補助加算」 ┃<br>□ まま |
|                  |                      |                 |      | _ で迭択            | しまり。 []             |

## (5) 画面上部の表に「遠隔死亡診断補助加算」が表示されたことを確認し、「閉じる」をクリック します。

|                                                        |                 |                      | 1              |
|--------------------------------------------------------|-----------------|----------------------|----------------|
| 令和 6年 4月 区分: <u>介護</u> 利用者番号: 0000000                  | 0003 氏名: ききょう 浩 | 2)「閉じる」を<br>クリックします。 | ×閉じる( <u>)</u> |
| 予定    実績                                               |                 |                      | _              |
|                                                        | 日割り其            | III 単位数 対象外          |                |
| 77:看多機 小規模多機能ホームを、、看護小規模よ<br>77:看多機 小規模多機能ホームを、、看護小規模遠 | 。<br>隔死亡診断補     | 150単位                | 3              |
| <ol> <li>①「遠隔死亡診断補助加算」が<br/>表示されたことを確認します。</li> </ol>  |                 |                      | <b>會</b> 削除(D) |
| サービス理力・                                                |                 |                      | ■ 追加(A)        |
| 事業所名:                                                  | <b>•</b>        |                      | 圖 変更(U)        |
| 基本項目:                                                  | •               | □ 福刊对家外<br>□ 算定対象外   | 入力クリア(止)       |

(6)入力内容を確認し、「登録」をクリックします。画面を閉じます。

| 今和 6年4月▲●     ● 介護     ● 子防・総合     ②「登録」をクリックし、<br>「閉じる」をクリックします。     ■●●●●●●●●●●●●●●●●●●●●●●●●●●●●●●●●●●●● |                                           |              |     |             |        |        |                                |  |
|----------------------------------------------------------------------------------------------------|-------------------------------------------|--------------|-----|-------------|--------|--------|--------------------------------|--|
| 月                                                                                                    | 月額定額 看護小規模13 余護小規模遠隔死亡診断補助加算 4福祉用具 週間パターン |              |     |             |        |        |                                |  |
|                                                                                                    | 了定 実績 <記号><br>#給付外 ¥ 算定外 &短期入所30日超詳細入力削除  |              |     |             | 削除 全削除 | 実績ヘコピー | <i>◦ <mark>コビー</mark> ○</i> 移動 |  |
|                                                                                                    | 【月】                                       | 【火】          | 【水】 | 【木】         | 【金】    | (±)    |                                |  |
|                                                                                                    | 1                                         | 2            | 3   | 4           | 5      | 6      | 7                              |  |
| <b> </b>                                                                                                    |                                           | 9:00 看護(看多)  |     | 9:00 看護(看多) |        |        |                                |  |
| l'                                                                                                    |                                           |              |     |             |        |        |                                |  |
|                                                                                                    |                                           |              |     |             |        |        |                                |  |
|                                                                                                    | 8                                         | 9            | 10  | 11          | 12     | 1 3    | 14                             |  |
| 2                                                                                                    |                                           | 9:00 看護(看多)  |     | 9:00 看護(看多) |        |        |                                |  |
|                                                                                                    |                                           |              |     |             |        |        |                                |  |
|                                                                                                    | 1.5                                       | 1.0          |     | 1.0         |        | 0.0    | 0.1                            |  |
|                                                                                                    | 15                                        | 15           | 17  | 18          | 19     | 20     | 21                             |  |
| 3                                                                                                    |                                           | 3,00 /自護(相多) |     | 3,00 相談(相愛) |        |        | L/                             |  |

#### 6.受信データ印刷 原案作成委託料の印刷に対応

受信データ印刷機能について、原案作成委託料に関する以下の通知の印刷に対応しました。

く対象>

- 介護給付費等支払決定額通知書
- 介護予防支援費原案作成委託料明細書
- ・介護予防ケアマネジメント費原案作成委託料明細書
- 原案作成委託料支払内容明細書
- 原案作成委託料未支払一覧表

#### 7. 外部データ連携 サービス反映の不具合を修正

外部データ連携で受信したデータを取込む際の不具合を修正しました。

訪問リハビリテーションや、訪問看護ステーションのリハビリ(訪看 I 5)の40分以上のサービスの 取込みで、連携元のシステムで20分単位での入力がされていないデータを取込んだ場合でも、20分単位 に分けて反映するようにしました。

(例) 訪看 [5 9:00~9:39 で入力された予定・実績を外部データ連携で受信し、取込みを行った場合

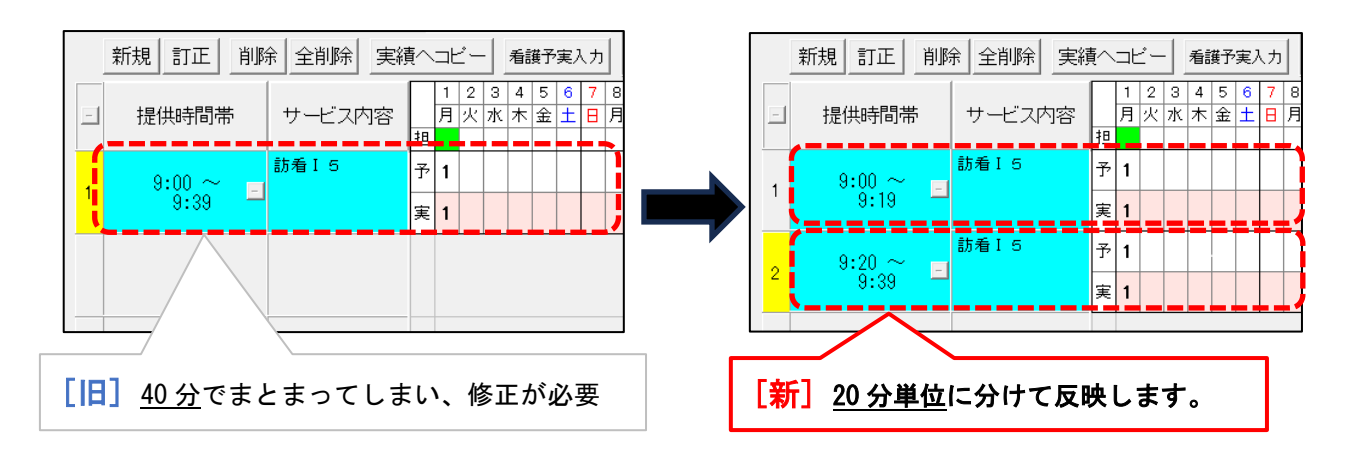

ご案内は以上です。

## <お問い合わせ>

ご不明な点等がございましたら、サポートセンターまでお問い合わせください。 TEL 0120-036-653 弊社ホームページでも、お問い合わせを受付しております。 システムより「カスタマサポート」をクリック、またはQRコードをスキャン

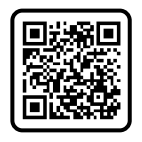

# 製造・販売:株式会社コンダクト